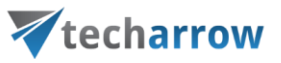

contentACCESS

# OUTLOOK FORM INSTALLATION MANUAL

#### **Summary**

This manual describes the process of installing the contentACCESS Outlook form using Outlook.

## **Table of Contents**

| Summary      | 1 |
|--------------|---|
|              | - |
| Requirements | 2 |
| Installation |   |
|              | 2 |

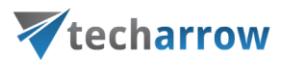

## **Requirements**

In order to install and use the contentACCESS Outlook form, Outlook 2007, 2010 or 2013 is needed. The form should work on both 32 and 64 bit Outlook versions.

### Installation

Open Outlook and turn on the Developer ribbon if it is not visible yet.

On Outlook 2010: navigate to File - Options - Customize Ribbon:

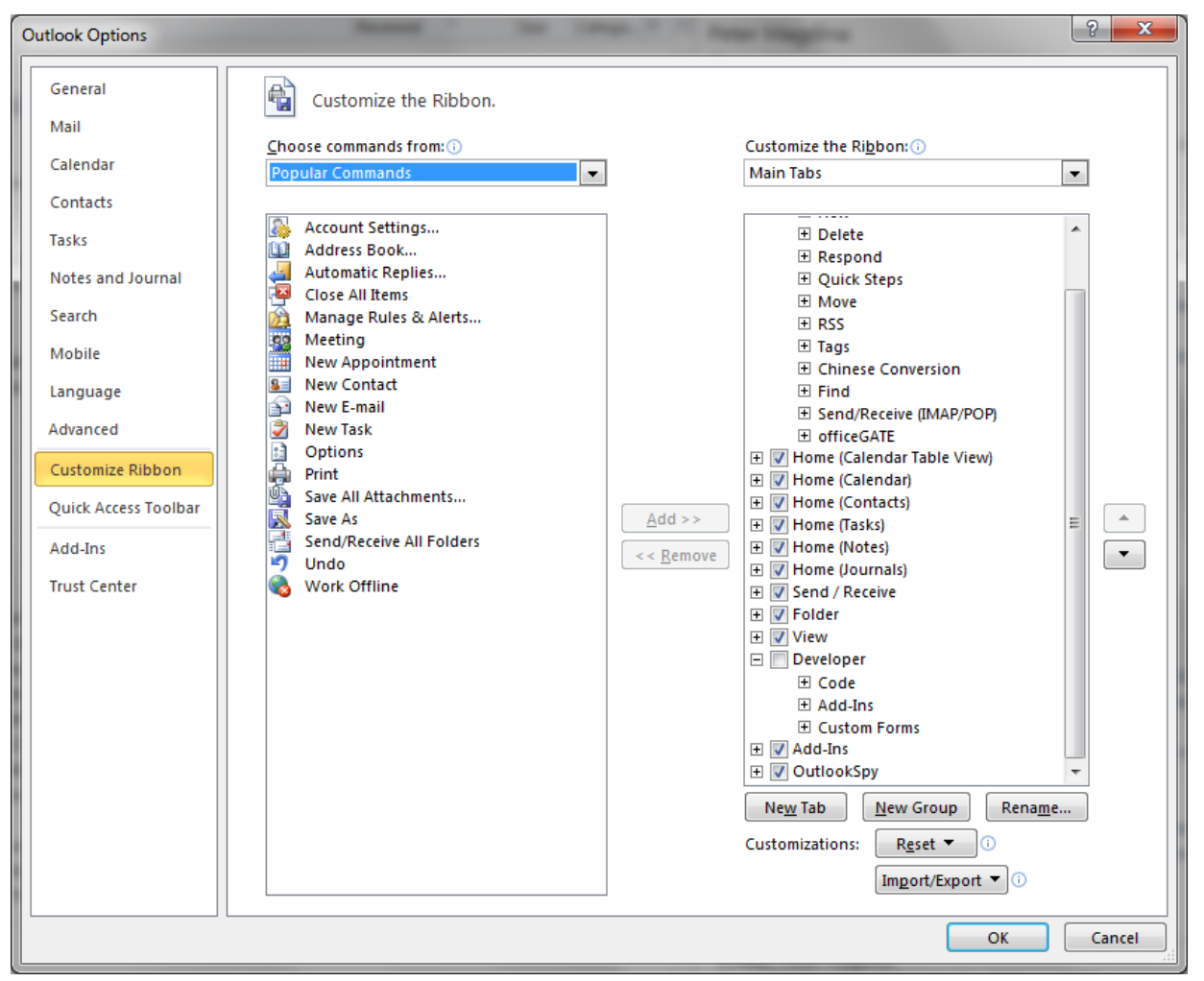

In the tree on the right side, check the **Developer** group.

On the **Developer** tab of the ribbon, select the option **Design a Form**:

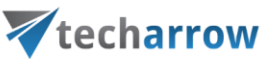

| Design Fo  | orm    |                                          | ×                  |
|------------|--------|------------------------------------------|--------------------|
| Look In:   | User T | emplates in File System                  |                    |
| C:\Users   | vwe\A  | ppData\Roaming\Microsoft\Templates\*.oft |                    |
|            |        |                                          |                    |
|            |        |                                          |                    |
|            |        |                                          |                    |
|            |        |                                          |                    |
|            |        |                                          |                    |
| Display na | ame:   |                                          | Open               |
| Eile name  | :      |                                          | Cancel             |
|            |        |                                          | <u>A</u> dvanced>> |
|            |        |                                          |                    |

In the **Look In** dropdown, select the option **User Templates in File System** and locate the contentACCESS.oft file. Click **Open** and the form opens in design mode.

Now click on the Publish button and select Publish Form As....

|   | 🕯 🖬 🦻      | 04       | *            | Ŧ                   |      |                     |                         | Untitle          | d - Mes |
|---|------------|----------|--------------|---------------------|------|---------------------|-------------------------|------------------|---------|
| ļ | File       | Develo   | per          | Outloo              | kSpy |                     |                         |                  |         |
| l | 😤 Visual E | Basic    | 3            |                     |      |                     | ᡇ View Code             | *-               | Ē       |
|   | 📑 Macros 🛪 |          | <u>~-</u> \$ |                     |      | (1000000)           | 📴 Run This Form         |                  |         |
|   | 🔥 Macro S  | Security | Add-         | M Disat<br>Ins Iter | ns   | Publish             | 🙀 Page 🔻                | New Fo<br>Region | n 🖆     |
| ł | Cod        | Add-Ins  |              |                     | P    | ublish <u>F</u> orm | Design                  |                  |         |
| ł | Message    | Prog     | ress         | (P.3)               | (P.4 | Р                   | u <u>b</u> lish Form As | elds)            | (Proper |
| l | То         |          |              |                     |      |                     |                         |                  |         |
| l | Cc         | :        |              |                     |      |                     |                         |                  |         |
| ł | Subject:   |          |              |                     |      |                     |                         |                  |         |
|   | :          |          |              |                     |      |                     |                         |                  |         |

Depending on where you want to install the form, select either **Organizational Forms Library** (Exchange wide installation) or **Personal Forms Library** (user installation).

Change the Display name to "CA" and click Publish.

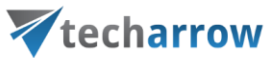

| Pu | ublish Fo          | orm As | - 0               | 1 | $\kappa_{i}$ |   |        | ×       |
|----|--------------------|--------|-------------------|---|--------------|---|--------|---------|
| Ŀ  | ook In:            | Perso  | nal Forms Library |   |              | • | Browse |         |
|    |                    |        |                   |   |              |   |        |         |
|    |                    |        |                   |   |              |   |        |         |
|    |                    |        |                   |   |              |   |        |         |
|    |                    |        |                   |   |              |   |        |         |
|    |                    |        |                   |   |              |   |        |         |
|    |                    |        |                   |   |              |   |        |         |
|    |                    |        |                   |   |              |   |        |         |
| D  | )isplay <u>n</u> a | me:    | CA                |   |              |   |        | Publish |
| E  | orm name           | e:     | CA                |   |              |   |        | Cancel  |
| M  | lessage d          | lass:  | IPM.Note.CA       |   |              |   |        |         |
|    | _                  | _      |                   |   |              |   |        |         |

The form is published and can be used to open the archived messages.

Close the designed form and answer **No** to the question whether the changes should be saved. The form was already published and there is no need to save it anywhere.